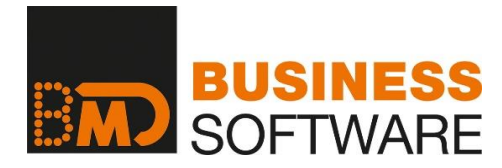

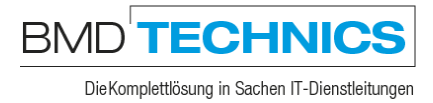

# DOKUMENTATION

# **ASP VPN CLIENT INSTALLIEREN**

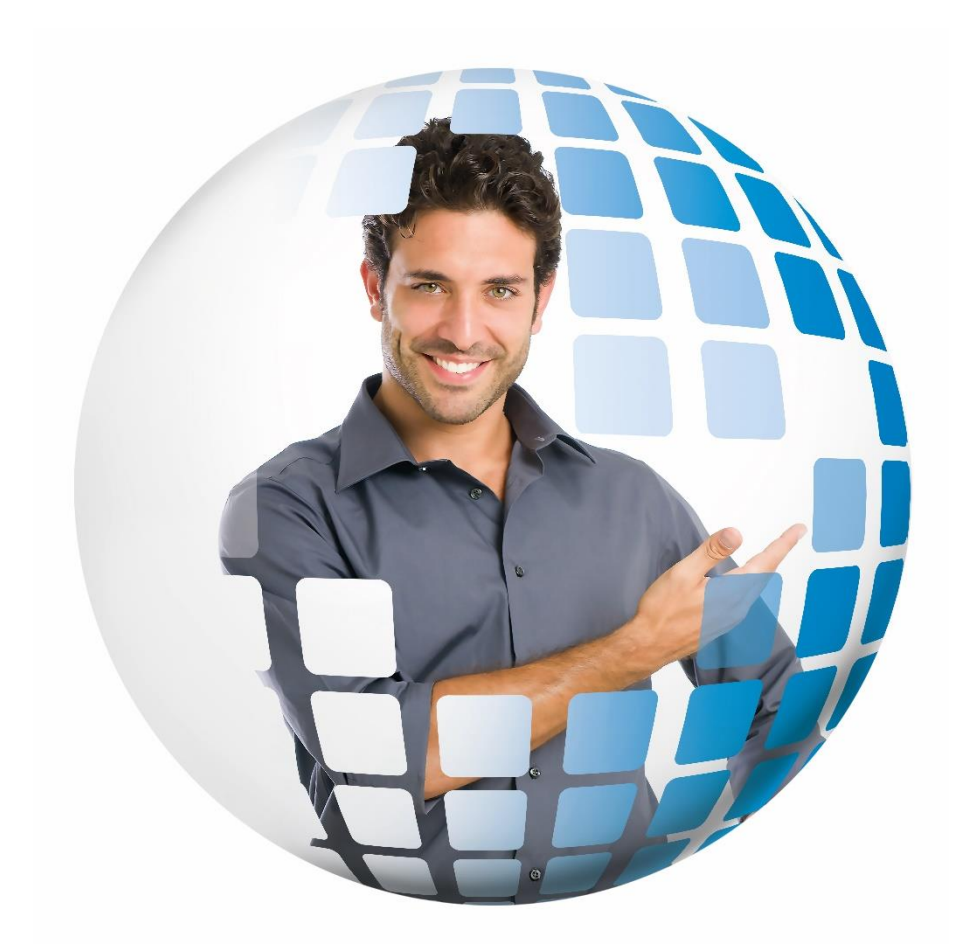

## INHALTSVERZEICHNIS

| 1.   | EMPFOHLENE VARIANTE MITTELS ANGEPASSTEM CLIENT:                            | 3  |
|------|----------------------------------------------------------------------------|----|
| 2.   | MANUELLE EINRICHTUNG – NUR ZU VERWENDEN, WENN ES BEI DER ERSTEN METHODE ZU |    |
| FEHI | LERN KOMMEN SOLLTE!                                                        | .5 |

Versionsnummer: 20/06/26

### 1. EMPFOHLENE VARIANTE MITTELS ANGEPASSTEM CLIENT

Laden Sie von unserem FTP Server das VPN Client-Programm für die entsprechende BMDASP-Umgebung herunter:

| Österreich  | ftp://ftp.bmd.at/BMDASP/CheckPointVPN-ASP.msi   |
|-------------|-------------------------------------------------|
| Deutschland | ftp://ftp.bmd.at/BMDASP/CheckPointVPN-ASPDE.msi |
| Schweiz     | ftp://ftp.bmd.at/BMDASP/CheckPointVPN-ASPCH.msi |

Entpacken Sie den Inhalt der ZIP-Dateien und starten Sie die Installation. Bestätigen Sie die Lizenz-Meldung und übernehmen Sie auch den vorgeschlagenen Ort für die Installation der Programmdateien. Am Ende der Setup-Routine erscheint eine Abfrage zum Verbinden mit dem BMDASP System.

| Check Po                       | int Mobile <sup>.</sup> |        | SOFTWARE TECHNOLOGIES LTD |
|--------------------------------|-------------------------|--------|---------------------------|
| Site:                          | VPN-ASP                 | 7      |                           |
| Authentication                 |                         |        |                           |
| Please enter your cr           | edentials:              |        |                           |
| Certificate File:<br>Password: |                         | Browse | 1                         |
|                                |                         |        |                           |
|                                |                         |        |                           |

Wenn Sie bereits über ein entsprechendes Zertifikat verfügen, weil Sie eventuell nur den PC wechseln, **muss** dieses verwendet werden. Mit "Browse" das bestehende Zertifikat auswählen und dadurch neu hinterlegen.

Bei einer Neuinstallation müssen Sie einmal auf den Button "Connect" klicken, ohne im Feld Passwort eine Eingabe zu tätigen. Es erscheint eine zusätzliche Meldung, die Sie auswählen müssen.

| 🔁 TrGUI                          |                                  |      | -            |          | ×      |
|----------------------------------|----------------------------------|------|--------------|----------|--------|
| Check Poi                        | nt Mobile <sup>,</sup>           |      |              | k Poi    | nt"    |
| Site:                            | VPN-ASP                          | •    |              |          |        |
| Authentication                   |                                  |      |              |          |        |
| Authenticatio                    | n failed.                        |      | C            |          |        |
| Please enter your cred           | lentials:                        |      |              |          |        |
| Certificate File:                | Br                               | owse |              |          |        |
| Password:                        |                                  |      |              |          |        |
| <u>Click here if you don't h</u> | nave a certificate for this site |      |              | <u> </u> | 2      |
| Connect                          | Cancel                           | Help |              |          |        |
| elected Login Option: S          | tandard                          |      | Change Logir | Option S | ettina |

Es erscheint eine Passwortabfrage (bitte 2x eingeben). Geben Sie hier auch den **Registrierungsschlüssel** ein, welcher Ihnen von der BMD Technik übermittelt wurde.

| Check Poir               | nt Mobile <sup>.</sup>              |   |
|--------------------------|-------------------------------------|---|
| Site:                    | VPN-ASP                             |   |
| Authentication           |                                     |   |
| Choose password:         | •••••                               |   |
| Confirm password:        | •••••                               |   |
| Registration Key:        | Furgisian attantitus, - san Stitlen |   |
| Click here if you alread | ave a certificate for this site     | _ |
| Click here if you alread | Cancel Help                         |   |
|                          |                                     |   |

Dieses Kennwort benötigen Sie zukünftig für den Verbindungsaufbau zum BMDASP System. **Bitte merken sie sich dieses gut!** Klicken Sie auf "Enroll". Es wird jetzt ein Zertifikat erstellt und Sie werden aufgefordert, dieses auf Ihrem PC abzuspeichern. Bitte merken Sie sich auch den Ort, wo Sie das Zertifikat ablegen. **Achtung! Das Zertifikat muss auf einem lokalen Laufwerk gespeichert werden – kein Netzlaufwerk!** Bei einem PC-Tausch können Sie das Zertifikat auf den neuen PC kopieren.

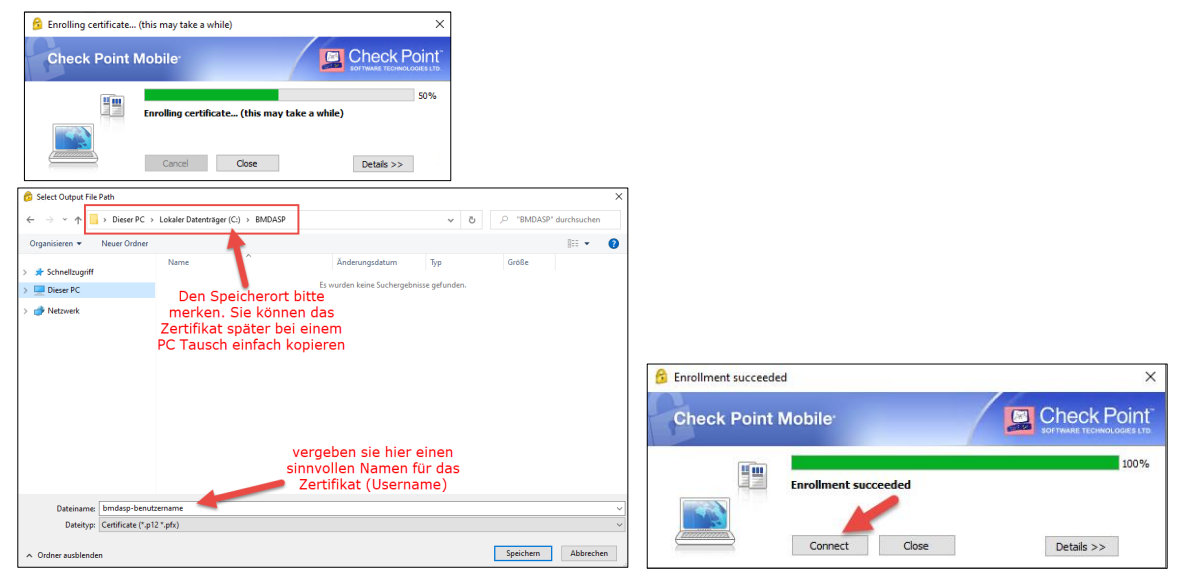

Bestätigen Sie noch die abschließenden Meldungen. Der VPN Client ist jetzt einsatzbereit. Sie finden diesen rechts unten in der Taskleiste als gelbes Schlüsselsymbol. Wenn Sie das Symbol doppelklicken werden Sie aufgefordert, das soeben ausgewählte Passwort einzugeben. Die Verbindung wird hergestellt sobald Sie den Button "Connect" drücken. Der grüne Punkt beim gelben Schlüsselsymbol signalisiert eine erfolgreiche Verbindung zum ASP System. Der nächste Schritt ist jetzt die Installation des Parallels Client, den Sie für die Verbindung zu dem Server brauchen. Die Anleitung dazu und auch die notwendige Software finden Sie auch auf unserem FTP Server. Verwenden Sie dafür die folgende Installationsanleitung: <a href="https://ftp.bmd.com/BMDASP/Parallels-Client.pdf">ftp://ftp.bmd.com/BMDASP/Parallels-Client.pdf</a>

| 🍰 TrGUI                  |                                  |     | -            |                    | ×      |   |    |   |              |
|--------------------------|----------------------------------|-----|--------------|--------------------|--------|---|----|---|--------------|
| Check Poi                | nt Mobile <sup>.</sup>           |     | Check        | Poir<br>NOLOGIES I | nt".   |   |    |   |              |
| Site:                    | VPN-ASP                          | •   |              |                    |        |   |    |   |              |
| Authentication           |                                  |     |              |                    |        |   |    |   |              |
| Please enter your crea   | lentials:                        |     |              |                    |        |   |    |   |              |
| Certificate File:        | mdasp-benutzername.p12 Brow      | se  | 1            |                    |        |   |    |   |              |
| Click here if you don't  | have a certificate for this site |     | -1           |                    |        |   |    |   |              |
| Connect                  | Cancel He                        | elp |              |                    |        | - | ÿ_ | 即 | <b>(</b> 1)) |
| Selected Login Option: S | tandard                          | Ch  | ange Login O | ption Se           | ttings |   |    |   |              |

## 2. MANUELLE EINRICHTUNG – NUR ZU VERWENDEN, WENN ES BEI DER ERSTEN METHODE ZU FEHLERN KOMMEN SOLLTE!

Laden Sie von unserem FTP Server das VPN Client Programm für die entsprechende BMDASP Umgebung herunter: <u>ftp://ftp.bmd.com/BMDASP/CheckPointVPN\_manuelle\_Einrichtung.msi</u>

| 🕼 Check Point VPN Installation | Wizard                                                                      |             |         | ×  |
|--------------------------------|-----------------------------------------------------------------------------|-------------|---------|----|
|                                | Welcome to Check Point VPN Inst                                             | allation Wi | izard   |    |
|                                | Installation Wizard will install Check F computer. To continue, click Next. | 'oint VPN d | on your |    |
|                                |                                                                             |             |         |    |
|                                | Back Next                                                                   |             | Cance   | el |

Bei der Auswahl muss "Check Point Mobile" verwendet werden.

| 🕼 Check Point VPN Installation Wizard                                                                                                    |                                          |                | -   |          | ×         |
|----------------------------------------------------------------------------------------------------|------------------------------------------|----------------|-----|----------|-----------|
| Client Products                                                                                                    |                                          |                |     | hook D   | aint      |
| Choose a product to install                                                                                                    |                                          | 1              | SOF | THECK PO | GIES LTD. |
| Endpoint Security VPN     Enterprise Grade Remote Access Client,     Features (Recommended for SecureClie      Check Point Mobile     Enterprise Grade Remote Access Client, | including basic End<br>int replacement). | point Security |     |          |           |
| SecuRemote     Basic Remote Access Client.                                                                                                    |                                          |                |     |          |           |
|                                                                                                    | Back                                     | Next           |     | Canc     | el        |

Danach muss dieses Icon in Ihrer Symbolleiste vorhanden sein.

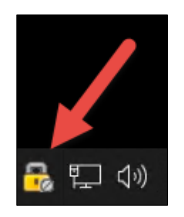

| Connect         |
|-----------------|
| Connect to 🛌    |
| VPN Options     |
| Help •          |
| Show Client     |
| Shutdown Client |
|                 |

Klicken Sie mit der rechten Maustaste auf das Icon und wählen Sie "Connect to…". Danach erscheint dieses Fenster:

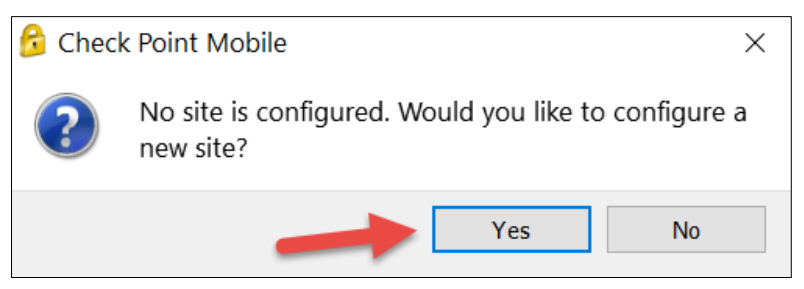

Bestätigen Sie mit "Yes" und gehen Sie im nächsten Fenster auf "Next".

Füllen Sie das Feld entsprechende der BMDASP Umgebung aus und drücken Sie auf "Next".

| Österreich           | 🔓 Site Wizard X                                                         |
|----------------------|-------------------------------------------------------------------------|
| shield-linz.bmd.com  | A site is your gateway to network resources.                            |
|                      | To continue, fill in the required information and click next.           |
|                      | Server address or Name: shield-linz.bmd.com                             |
|                      | Display name: shield-linz.bmd.com                                       |
|                      |                                                                         |
|                      |                                                                         |
|                      |                                                                         |
|                      |                                                                         |
|                      | Back Next Cancel Help                                                   |
| Deutschland          | 🔂 Site Wizard X                                                         |
| shield-aspde.bmd.com | Welcome to the Site Wizard A site is your gateway to network resources. |
|                      | To continue, fill in the required information and click next.           |
|                      | Server address or Name: shield-aspde.bmd.com                            |
|                      | Display name: shield-aspde.bmd.com                                      |
|                      |                                                                         |
|                      |                                                                         |
|                      |                                                                         |
|                      |                                                                         |
|                      | Back Next Cancel Help                                                   |
| Schweiz              | 🔂 Site Wizard X                                                         |
| shield-aspch.bmd.com | A site is your gateway to network resources.                            |
|                      | To continue, fill in the required information and click next.           |
|                      | Server address or Name: shield-aspch.bmd.com                            |
|                      | Display name: shield-aspch.bmd.com                                      |
|                      |                                                                         |
|                      |                                                                         |
|                      |                                                                         |
|                      |                                                                         |
|                      | Back Next Cancel Help                                                   |

Wählen Sie auf den folgenden Seiten die markierten Einstellungen und bestätigen Sie diese jeweils mit "Next"

## BMD TECHNICS

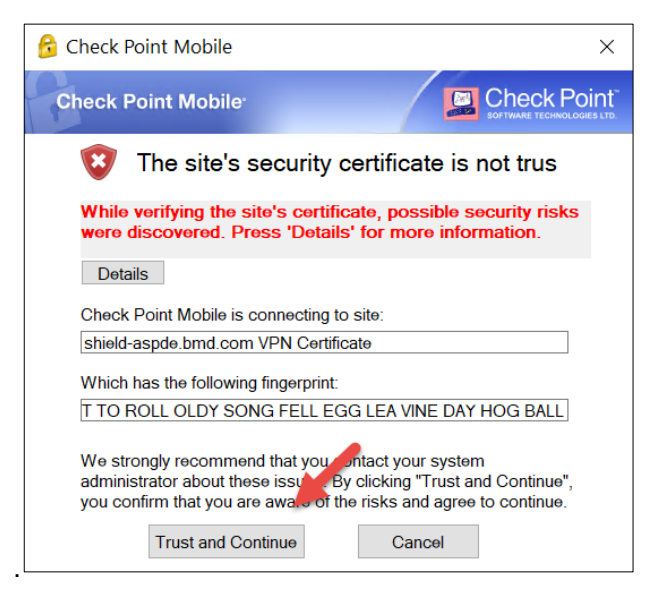

| 😚 Site Wizard                                                                                                    | ×   |
|----------------------------------------------------------------------------------------------------|-----|
| Authentication Method<br>Select the authentication method to be used.                                                                                                    |     |
| <ul> <li>Username and Password<br/>Click if you use an account name and password.</li> <li>Certificate<br/>Click if you use Hardware tokens or any other certificate type</li> </ul>                                   | pe. |
| O <b>SecurID</b><br>Click if you use RSA SecurID.                                                                                                    |     |
| <ul> <li>Challenge Response</li> <li>Click if you are required to provide different responses to a challenge</li> <li>Secure Authentication API (SAA)</li> <li>Click if you use third party authentication.</li> </ul> |     |
| Back Next Cancel Help                                                                                                    |     |

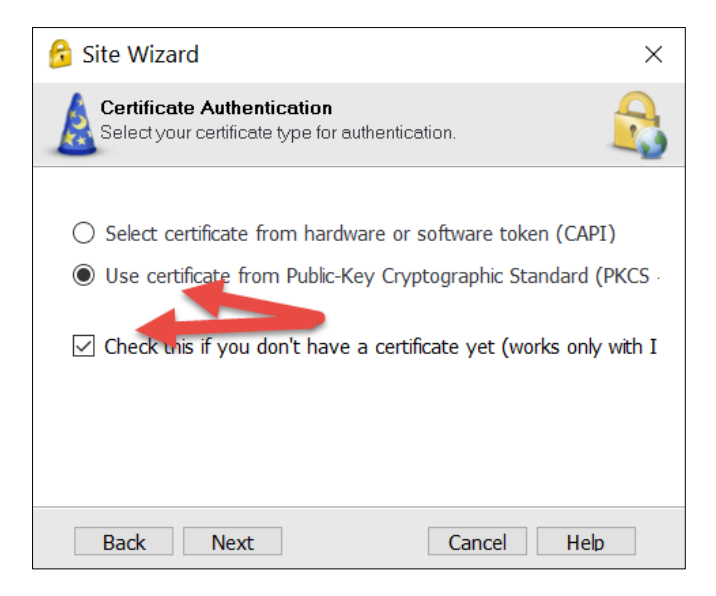

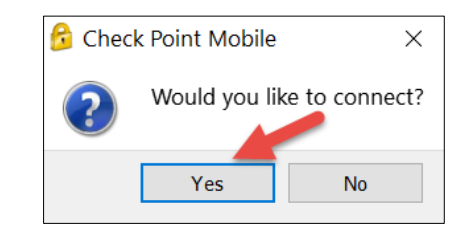

| 🔒 TrGUI                        |                                   | _        |             | ×                  |
|--------------------------------|-----------------------------------|----------|-------------|--------------------|
| Check Poir                     | t Mobile <sup>.</sup>             |          | Check F     | Point <sup>®</sup> |
| Site:                          | shield-linz.bmd.com               | •        |             |                    |
| Authentication                 |                                   |          |             |                    |
| Please enter your              | credentials:                      | _ 1      | 9           |                    |
| Certificate File:<br>Password: | Brow                              | /se      | 14          |                    |
| Click here if you d            | lon't have a certificate for this |          |             | _                  |
| Connect                        | Cancel He                         | elp      |             |                    |
| Selected Login Opt             | tion: Standard                    | Change L | ogin Option | <u>Settings</u>    |

Wenn Sie bei diesem Fenster angelangt sind, können Sie selbst ein Passwort festlegen. Geben Sie den Registration Key ein, den Sie von uns erhalten haben. Danach klicken Sie auf "Enroll".

| 🔒 TrGUI               |                                  | _     |       |                  | ×                  |
|-----------------------|----------------------------------|-------|-------|------------------|--------------------|
| Check Point Mobile    |                                  |       |       | Heck F           | Point <sup>®</sup> |
| Site:                 | shield-linz.bmd.com              | v     |       |                  |                    |
| Authentication        |                                  |       |       |                  |                    |
|                       |                                  |       | -     |                  |                    |
| Choose password:      | •••••                            |       |       |                  |                    |
| Confirm password:     | •••••                            |       |       | U.S.             |                    |
| Registration Key:     |                                  |       |       | -7               |                    |
| Click here if ver all | eady have a certificate for this |       |       |                  |                    |
| Enrol                 | Cancel Help                      |       |       |                  |                    |
| Selected Login Opti   | on: Standard                     | Chang | e Loc | <u>in Option</u> | Settings           |

Sie bekommen nun ein Zertifikat, welches für die zukünftige Verbindung verwendet wird. Wählen Sie einen beliebigen Pfad aus, wo Sie dieses Zertifikat speichern möchten (Achtung! Wenn Sie Ihren Rechner einmal austauschen, so wird diese Datei auf dem neuen Rechner wieder benötigt.)

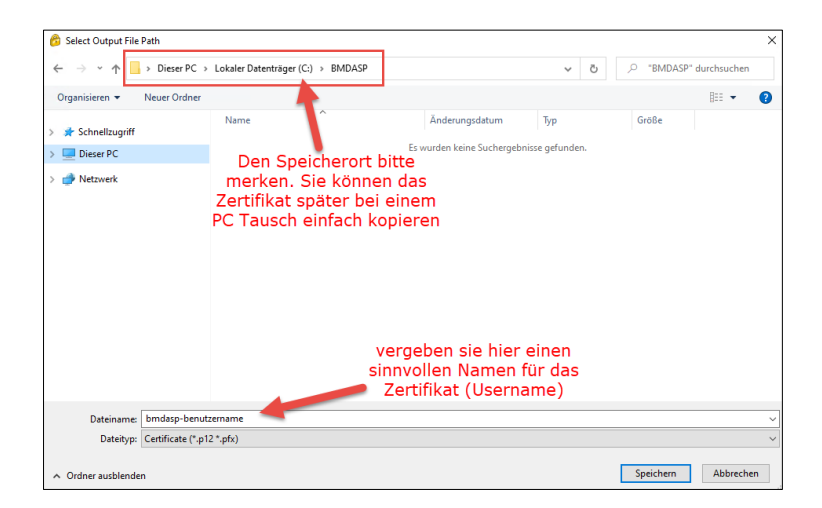

Nachdem der darauffolgende Vorgang abgeschlossen ist, klicken Sie entweder mit der rechten Maustaste auf das Icon in der Symbolleiste und wählen "Connect" oder starten Sie die Verbindung mit einem Doppelklick auf das Symbol.

|        | _               |
|--------|-----------------|
|        | Connect 🛌       |
|        | Connect to      |
|        | VPN Options     |
|        | Help •          |
|        | Show Client     |
|        | Shutdown Client |
| $\sim$ |                 |

Falls unter "Certificate File" das Feld leer wäre, müssten Sie mit "Browse" Ihr Zertifikat hinterlegen.

| TrGUI                          |                         |      | -            |               |
|--------------------------------|-------------------------|------|--------------|---------------|
| Check Po                       | int Mobile <sup>,</sup> |      |              | R Point       |
| Site:                          | VPN-ASP                 | •    |              |               |
| Authentication                 |                         |      |              |               |
| Please enter your credentials: |                         |      |              | 1             |
| Password:                      |                         |      |              | 9             |
|                                |                         |      |              |               |
| Connect                        | Cancel                  | Help |              |               |
| elected Login Option: !        | Standard                |      | Change Login | Option Settin |

Geben Sie danach Ihr selbstgewähltes Passwort ein und drücken Sie "Connect". Nun sind Sie mit der BMD ASP Firewall verbunden und können den Parallels Client installieren. Verwenden Sie dafür die folgende Installationsanleitung: <u>ftp://ftp.bmd.com/BMDASP/Parallels-</u> <u>Client.pdf</u>

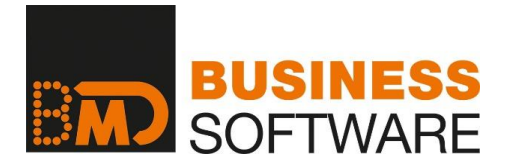

### STARKE LÖSUNGEN FÜR JEDE UNTERNEHMENS- UND KANZLEIGRÖSSE

Von BMD erhalten Sie integrierte Softwarelösungen, ein umfassendes Aus- und Weiterbildungssystem und Unterstützung in allen Fragen der Informationstechnologie. Innovation, Branchenkenntnis und Perfektion zeichnen die BMD Lösungen seit über 40 Jahren aus. Alle Produkte aus einer Hand ermöglichen eine unerreichte Integration der einzelnen Teilbereiche und die bestmögliche Zusammenarbeit mit Ihren Kunden.

#### **BMDCONSULT**

Die Gesamtlösung für Steuerberater und Wirtschaftsprüfer

**BMD**ACCOUNT Die Komplettlösung für das Rechnungswesen

**BMD**HRM Lohn & Human Resource Management

**BMD**CRM Büro-, Kunden- & Dokumentenmanagement

BMDCOMMERCE Von der Faktura bis zur kompletten ERP-Lösung

BMDPROJEKT Die Gesamtlösung für projektorientierte Unternehmen

**BMD**WEB Das Unternehmen auf dem Smartphone

**BMD**CLOUD We make business easy

#### **BMDÖSTERREICH**:

BMD SYSTEMHAUS GesmbH Sierninger Straße 190 4400 Steyr Tel. +43 (0)50 883 Fax +43 (0)50 883 66

Landstraße 66 4020 Linz Tel. +43 (0)50 883

Storchengasse 1 1150 Wien Tel. +43 (0)50 883 4000 Franz-Brötzner-Straße 12 5071 Wals bei Salzburg Tel. +43 (0)50 883 4600

#### BMDDEUTSCHLAND:

BMD GmbH Donnerstraße 10 22763 Hamburg Tel. +49 (0)40 55 43 92 0

#### BMDSCHWEIZ:

BMD ACCOUNT

BMDWE

BMD Systemhaus Schweiz AG Messenriet 16 8500 Frauenfeld Tel. +41 (0)52 723 00 55 Fax +41 (0)52 723 00 51

BMD CLOUD

BMD CONSULT

BMD HRM

#### **BMDUNGARN**:

BMD Rendszerház Kft. 1139 Budapest Forgách u. 19. Tel. +36 1 235 7090 Fax + 36 1 235 7099

#### BMDTSCHECHIEN:

BMD Česká republika Slezská 32 12000 Prag Tel. & Fax +420 222 521052

BMD PROJEC

BMD CRI

BMD COMMERCE

#### BMDSLOWAKEI:

BMD Business Solutions s.r.o. Suché Mýto 1 81103 Bratislava Tel. +421 (0)220 861 990 Fax +421 (0)220 861 991

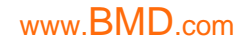